## ARTIGO: 11579 4Gym - Como trancar um cadastro de um aluno Olá!

O quê você vai encontrar nesse artigo:

• Como trancar um cadastro de um aluno

Caso você precise fazer o trancamento de um cadastro, basta seguir as orientações das imagens abaixo:

Vá até o canto direito da tela e dê um clique em "trancar".

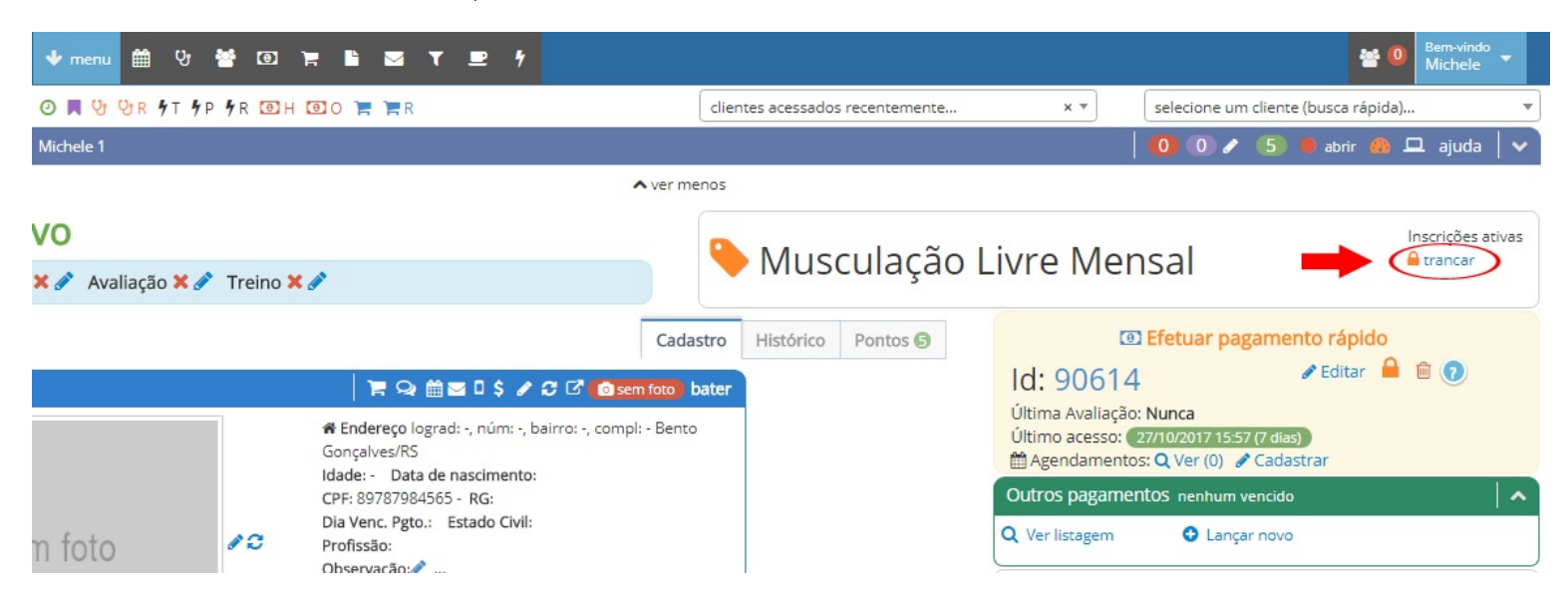

Em seguida aparecerá uma nova tela, onde você pode colocar o motivo do trancamento do cadastro, logo após clique em "Confirmar trancamento".

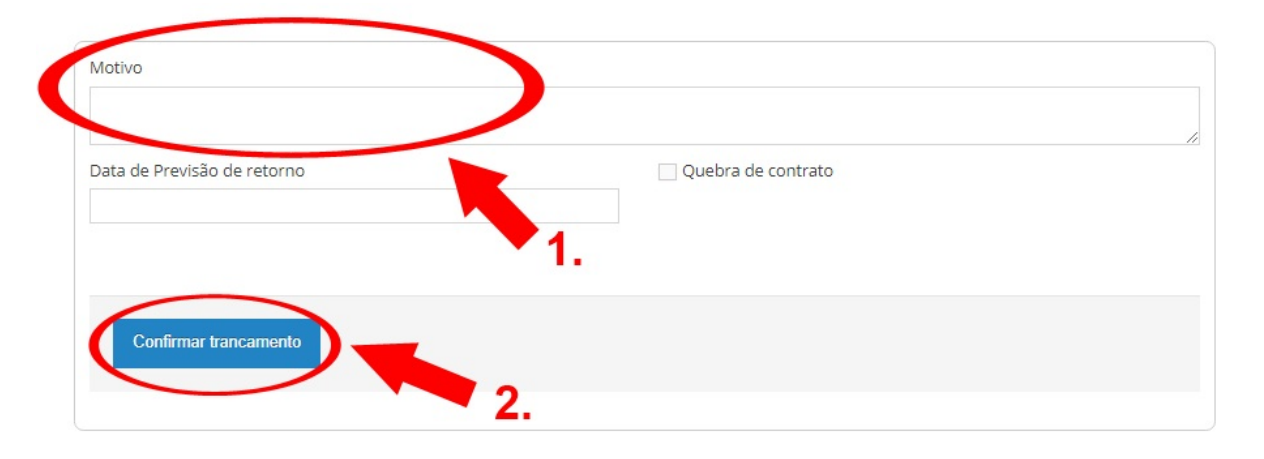

Para saber onde encontrar a listagem de trancamentos, clique aqui.

Em caso de dúvidas ou dificuldades, não deixe de entrar em contato om o suporte através de: e-mail: suporte@mobilemind.com.br cel: (54) 9 9900 8894 whatsapp: (54) 9 9900 8894 fixo: (54) 3055-3222